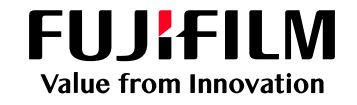

# OneDrive連携初回セットアップ手順(1/2)

#### 1 学内ネットワークに接続

学内ネットワークに接続します。 ※学外やeduroamからは接続できません。

#### 2 URLの入力

ブラウザを開き、以下URLを入力します。

https://ed-d-prmgt01.edu.cc.setsunan.ac.jp/login

3 ユーザー名とパスワードのご入力 ユーザー名とパスワードの入力画面が表示され ますので、入力しログインします。

| <b>ログイン</b><br>http://ed-<br>このサイトへ | d-prmgt01.edu.cc.setsunan.ac.jp<br>の接続ではプライバシーが保護されません |
|-------------------------------------|--------------------------------------------------------|
| ユーザー名                               |                                                        |
| パスワード                               |                                                        |
|                                     | ログイン キャンセル                                             |

ユーザー名に教室設置パソコンにログインする際のユーザーIDと同じです。

ドメイン名が表示される場合は、ユーザーIDの 前に「edu¥」を入力します。

| このサイトにアク                 | セスするにはサ            | インインしてくださし      |
|--------------------------|--------------------|-----------------|
| http://ed-d-prmgt0'<br>इ | 1.edu.cc.setsunan. | ac.jp では認証が必要とな |
| ユーザー名                    |                    |                 |
| edu¥⊐–⊬–ıp               |                    |                 |
| パスワード                    |                    |                 |
| •••••                    |                    |                 |
| ドメイン: edu                |                    |                 |
|                          |                    |                 |
| その他                      |                    |                 |
|                          |                    | キャンセル           |

入カミスによりログインに失敗した場合は、 以下画面が表示されますので、再度、ユーザー IDとパスワードを入力しログインします。

| ይ ወ// / / / / / / / / / / / / / / / / /       |      |
|-----------------------------------------------|------|
| コーザーID                                        |      |
| パスワード                                         |      |
|                                               | ログイン |
| ©FUJIFILM Business Innovation Corp. 2015-2024 |      |

### 4 ポータル画面の表示

ログイン後、ポータル画面が表示されます。

| ApeosWare Management Suite |                        |  |  |  |  |
|----------------------------|------------------------|--|--|--|--|
| <u>ポータル</u> レポート プ         | ント/ジョブ 〜 ユーザー/サービス設定 〜 |  |  |  |  |
| 🕞 よく使う項目                   | (i) 今月の出力枚数/CO2削減量     |  |  |  |  |
| 🖯 Webプリント                  | 今月の出力枚数                |  |  |  |  |
| 鳥 プリントジョブ                  | 48 枚/月                 |  |  |  |  |
|                            | 残高(既定のアカウント)<br>0 P    |  |  |  |  |

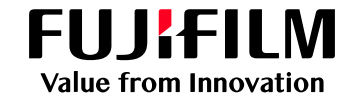

# OneDrive連携初回セットアップ手順(2/2)

#### 5 OneDriveの選択

[ユーザー/サービス設定]>[OneDrive設定]を 選択します。

| ApeosV      | ApeosWare Management Suite |              |             |                   |  |
|-------------|----------------------------|--------------|-------------|-------------------|--|
| ポータル        | レポート                       | プリント/ジョブ 〜   | ユーザー/サービス設定 |                   |  |
| Ca 文書管      | 管理サービス設                    | 定            |             | <del>ر</del> -د 8 |  |
| 各文書<br>OneD | 書管理サ−ビス(<br>rive設定         | カユ−ザ−情報の登録や設 | 定ができます。     | ユーザ<br>ユーザ        |  |

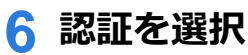

[認証]を選択します。

| ApeosWare Management Suite |                                                          |  |  |  |
|----------------------------|----------------------------------------------------------|--|--|--|
| ポータル レポート プリント             | /ジョブ ~ザー/サービス設定 ~                                        |  |  |  |
| 文書管理サービス設定                 | ユーザー/サービス設定 / 文書管理サービス設定 / OneDrive設定                    |  |  |  |
| OneDrive設定                 |                                                          |  |  |  |
|                            | CheDrivette                                              |  |  |  |
|                            | OneDrive(Microsoft OneDrive for Business)の認証の設定ができます。[認証 |  |  |  |
|                            | 認証ボタンを押して連携先のトークンを取得してくださし、 認証                           |  |  |  |

# 7 Microsoft 365ヘサインイン

組織アカウントとパスワードを入力します。 プカウントビザンイン- Google Chrome - ロ × は login.microsoftonline.com/common/reprocess?ttx=rQQIARAA0212. Go

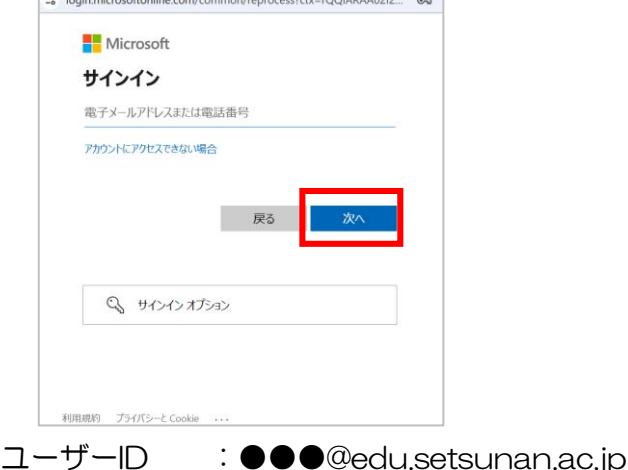

### 8 アクセス許可の承諾

サインインに成功すると以下の画面が表示され ます。[承諾]をクリックします。

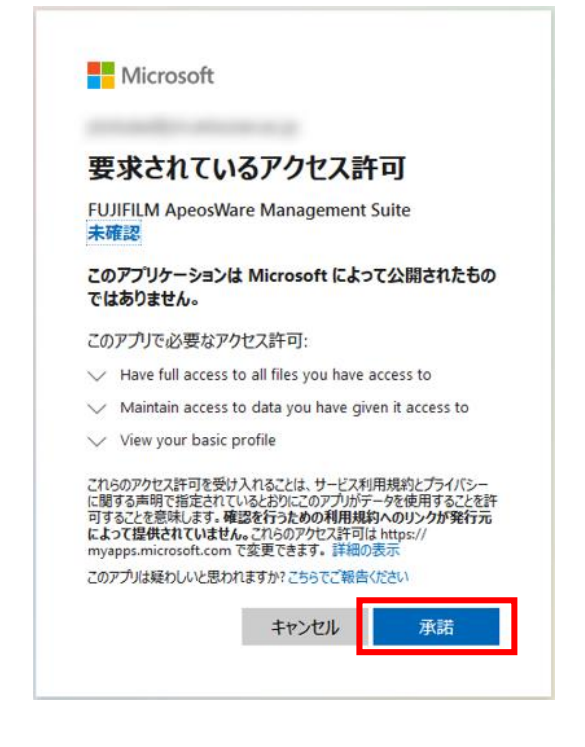

# 8 ユーザー設定の保存

成功すると以下の画面が表示されます。 [閉じる]をクリックし、画面を閉じてください。

| ~-クンの取得に成功しました。 |  |
|-----------------|--|
| 1-ザー設定が保存されました。 |  |
|                 |  |

以上で初回セットアップ手順は完了です。

以上

閉じる

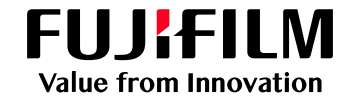

# OneDriveからのプリント手順(1/2)

#### <u>注意</u>

事前に[OneDrive連携初回セットアップ 手順]が完了している事を確認し、本手順 を実施してください。

#### 1 学生証をかざす

図に記載されている通り、学生証をかざ して認証を行います。

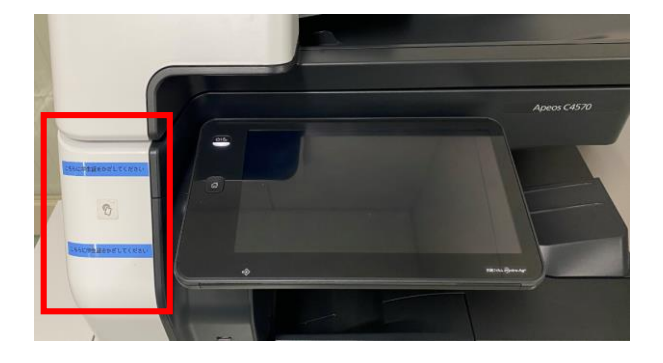

### 2 OneDriveを表示

赤枠内の「<mark>OneDrive</mark>」ボタンを押しま す。

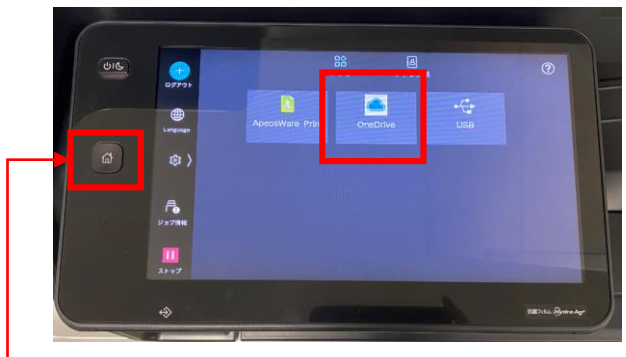

上記以外の画面が表示された場合は 赤枠の[ホーム]ボタンを押してください。

## 3 プリントを選択

[プリント]を選択します。

|             | OneDrive |  |
|-------------|----------|--|
| 09791       |          |  |
|             | ☐ 70>h   |  |
| 曍 >         |          |  |
| 88<br>×==-  |          |  |
| 11<br>21 97 |          |  |

#### 4 印刷文書を選択

OneDrive内の印刷したいファイルを 選択します。

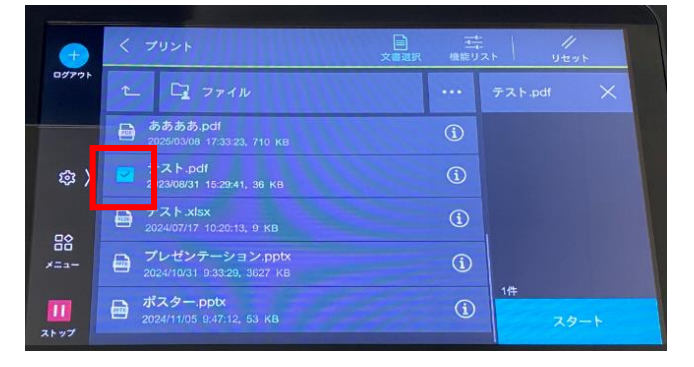

注: PDF以外のファイルをプリントすると、オリ ジナルの文書と異なるレイアウトや面数で プリントされる場合があります。 事前にオリジナル文書を、PDF に変換して からプリントしてください。

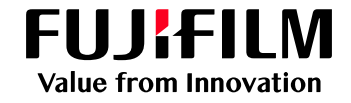

# OneDriveからのプリント手順(2/2)

## 5 プリントの設定

[機能リスト]をクリックし、必要に応じ プリント設定を行います。

| -          | く プリント<br>文書源<br>生態リス | 4.1 | //<br>リセット |  |
|------------|-----------------------|-----|------------|--|
| 09771      | 🖻 部数 1 — 十            | テスト | pdf 🗙      |  |
|            | カラーモード<br>フルカラー       |     |            |  |
| \$\$       | ▶ 両面 しない              |     |            |  |
| -          | ■ 用紙選択<br>自動          |     |            |  |
| *==-       |                       |     |            |  |
| 11<br>ストップ |                       | 1件  | スタート       |  |

#### 6 印刷の指示

[スタート]を選択します。

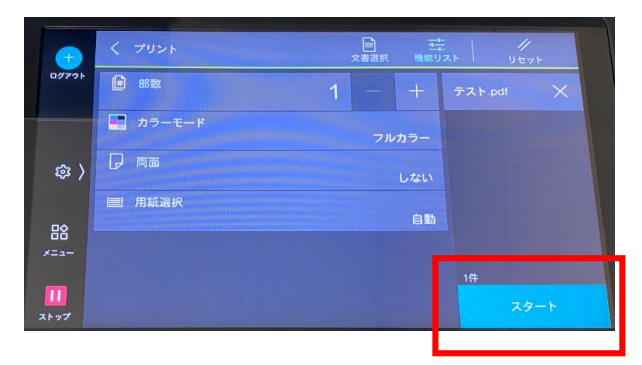

#### 7 想定消費ポイントの確認

予測消費ポイントの確認画面が表示されます ので、[実行]を選択します。

| ()<br>ログアウト |                         |                    |
|-------------|-------------------------|--------------------|
|             | 料金を確認して実行してくた<br>料金:2 P | 2811               |
| \$\$ )      | 表示されている料金は、予想<br>す。     | 制値のため実績値と異なる場合がありま |
| 88          | 取り消し                    | 来行                 |
| 11          |                         | and the            |

#### [実行]を選択後、プリントが開始されます。

以上

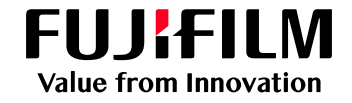

# OneDriveへのスキャン手順(1/2)

#### <u>注意</u>

事前に[OneDrive連携初回セットアップ 手順]が完了している事を確認し、本手順 を実施してください。

#### 1 学生証をかざす

図に記載されている通り、学生証をかざ して認証を行います。

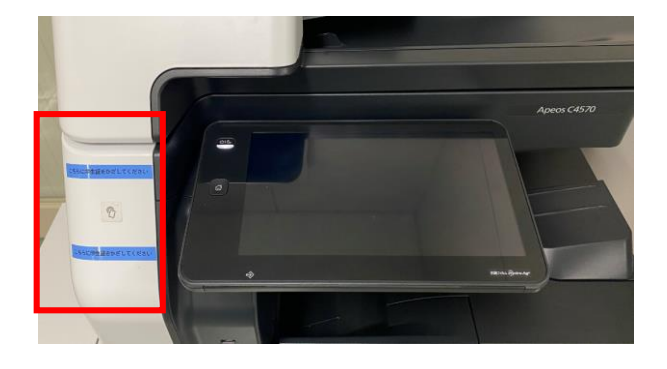

### 2 OneDriveを表示

赤枠内の「**OneDrive**」ボタンを押しま す。

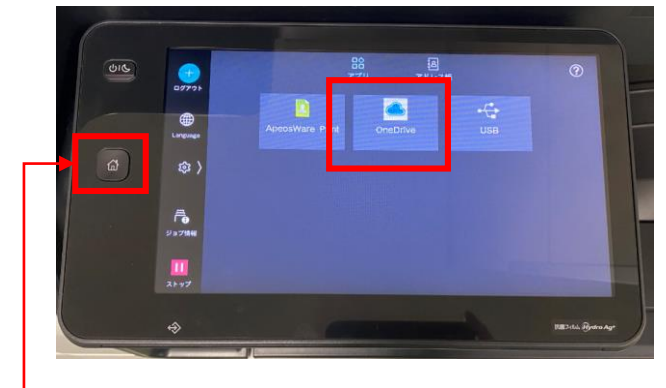

上記以外の画面が表示された場合は 赤枠の[ホーム]ボタンを押してください。

# 3 スキャンを選択

[スキャン]を選択します。

| D97 + |  |
|-------|--|
|       |  |
|       |  |
| \$\$} |  |
|       |  |
| 88    |  |
|       |  |

### 4 ファイルを選択

OneDrive内の保存先を選択します。

| -          | < 742F  | 文書選択 機能リス  | .F Uter |
|------------|---------|------------|---------|
| DØ791      | 20      |            |         |
|            | □ 自分と共有 | (j)        |         |
| ŵ          | C2 7711 | <b>(</b> ) |         |
| 묘순         |         |            |         |
| 00<br>×==- |         |            |         |
|            |         |            | 0ff     |
| ストップ       |         |            | スタート    |

# 5 ファイル名の入力

[機能リスト]を選択します。 [名前]を選択し、ファイル名を入力します。 ※ファイル名の指定は必須です。

| •                 | くスキャン           | 日本           | 1年<br>横振リスト         | //<br>Utyt          |
|-------------------|-----------------|--------------|---------------------|---------------------|
| 09791             | □ サブフォルダー作成(任意) | (未設定) 添付ファイル |                     | ファイル                |
|                   | 🔜 名前            | ()           | が<br>・DF<br>未設定) りつ | ファイル形式<br>:<br>ーモード |
| \$ <sup>3</sup> > | A 7.12-         |              |                     | ħ                   |
| 88<br>×==-        | 📄 出力ファイル形式      |              |                     |                     |
|                   | 🚍 カラーモード        |              | 自動                  |                     |
| 21.97             | ▶ 両面原稿送り        |              | 片面                  | スタート                |

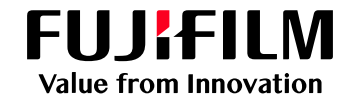

# OneDriveへのスキャン手順(2/2)

#### 6 その他の設定

必要に応じて、[カラーモード]や [出力ファイル形式]を設定します。

|            | く スキャン          | 다 랴      | Uter                  |
|------------|-----------------|----------|-----------------------|
| 097 H      | □ サプフォルダー作成(任意) | (未設定) 保? | 先<br>オファイル            |
|            | 日 名前            | デスト カ    | ロファイル形式<br>F<br>シーモード |
| \$         |                 | E E      | b                     |
|            | 📄 出力ファイル形式      |          |                       |
| 00<br>×==- | カラーモード          | 自動       |                       |
|            | ▶ 両面原稿送り        | 片面       | スタート                  |

# 9 スキャンの受付

「スキャンデータを受け付けました」と 表示されれば操作完了です。 OneDriveに保存されたファイルを確認し てください。

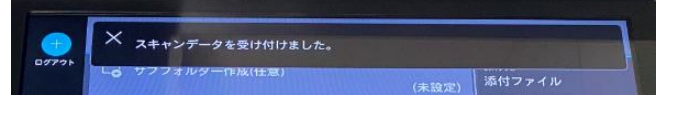

以上

### 7 原稿をセット

複合機にスキャンしたい原稿をセットします。

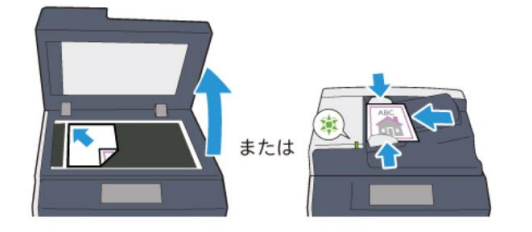

### 8 スキャンの開始

[スタート]を選択します。

| -          | く スキャン          | こ 王<br>保存先 機能り           | 2. Utyb                   |
|------------|-----------------|--------------------------|---------------------------|
| 09771      | 「 サブフォルダー作成(任意) |                          | 保存先<br>添付ファイル<br>出わつマイル形式 |
|            | et 名前           | (未設定)                    | PDF<br>カラーモード             |
| @ >        |                 |                          | 自動                        |
|            | 🖶 出力ファイル形式      |                          |                           |
| 88<br>×=+- | カラーモード          | e 10                     |                           |
|            | ▶ 両面原稿送り        | 片面                       | スタート                      |
| 2197       |                 | menning (internet of the |                           |